## **Boletim Técnico**

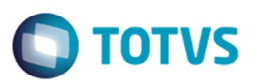

### SARA License Server 2014

| Produto            | : | SARA       | Projeto              | : | PCREQ-3188   |
|--------------------|---|------------|----------------------|---|--------------|
| Data da<br>criação | : | 06/05/2015 | Data da revisão      | : | 06/07/15     |
| País(es)           | : | Brasil     | Banco(s) de<br>Dados | : | MS SQLServer |

Permitir o consumo de licenças do produto SARA no servidor de licenças 2014.

Pré-requisitos:

- 1. License Server 2014 versão 32 bits
- 2. Licença Portos e Recintos Alfandegados (Slot 5078) e TOTVS T Coletor de Dados (Slot 4003)
- 3. Permissão de usuário para registro de DLL nas máquinas locais

## Procedimento para Configuração

### Passo 1 – Registro de DLL

As DLLs abaixo, deverão ser copiadas para todas as máquinas dos usuários na pasta de executáveis onde está realizada a instalação do SARA. Caso já existam, deverão ser substituídos por estes novos arquivos disponibilizados.

Após efetuar a cópia, deverão ser registradas as dlls chilkatcert, chilkatrsa e ckstring. Para o registro, deverá ser abrir o PROMPT COMMAND, navegar até a pasta do SARA e executar os comandos:

1

## C:\SARADESENV\EXECUTAVEIS\regsvr32 chilkatcert.dll C:\SARADESENV\EXECUTAVEIS\regsvr32 chilkatrsa.dll C:\SARADESENV\EXECUTAVEIS\regsvr32 ckstring.dll

# DIIs para Cópia chilkatcert.dll chilkatrsa.dll ckstring.dll license\_client.dll sarachecksum.dll SARA\_Checksum.key

0

Este documento e de propriedade da TUTVS. Todos os direitos reserva

### **Boletim Técnico**

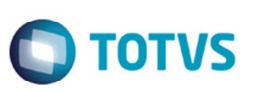

\*\*\* Observação: Para agilizar este processo sugerimos executar este procedimento criando um processo automatizado via rede.

#### Passo 2 – Configuração

Para a comunicação com o servidor de licenças deverão ser adicionadas as configurações no arquivo de configuração de banco do sistema SARA (SARA.ini), conforme exemplo abaixo:

Exemplo 1: [TOTVSLICENSE] IP=192.168.1.1 PORT=5555

#### Exemplo 2:

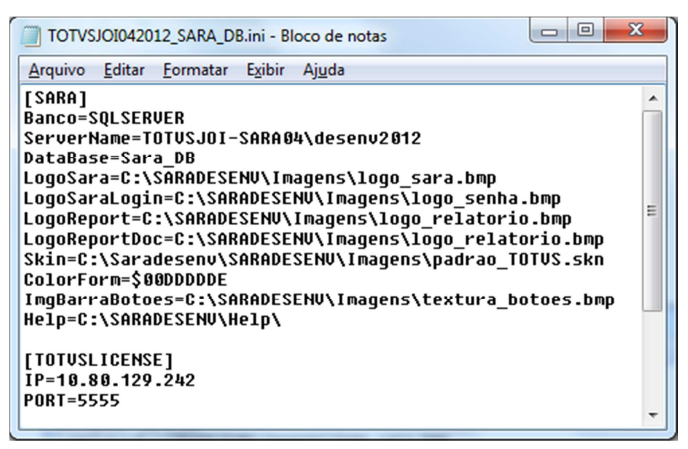

#### Passo 3 – Chave Emergencial

A Chave Emergencial é um arquivo gerado e controlado pela equipe de suporte técnico da TOTVS e caso o cliente não efetue as configurações do servidor de licenças indicadas no Passo 2, a chave emergencial será solicitada após a abertura do sistema.

A chave emergencial poderá ser solicitada a equipe de suporte técnico da TOTVS e será válida por apenas 15 dias. Durante este período, o cliente poderá continuar utilizando o sistema. No entanto, pedimos para que realize os procedimentos de instalação e configuração do License Server 2014 para o correto funcionamento do sistema SARA.